## Comment mettre à jour une licence à durée déterminée attachée à une clé matérielle USB?

Les licences à durée déterminée liées à une clé matérielle USB permettent d'utiliser votre logiciel sans connexion internet. La clé matérielle doit être connectée à un ordinateur disposant d'un accès à l'internet pour effectuer la mise à jour. License Expiration

À partir de 30 jours avant l'expiration, des rappels de mise à jour de la licence apparaîtront chaque fois que votre application logicielle sera lancée.

Le client doit contacter son revendeur ou SAi pour acheter une extension de durée.

Après l'achat, veuillez suivre les étapes 1 à 4 indiquées dans la boîte de dialogue Expiration de la licence.

Your license will expire on 01/11/25 01:59 AM.

How to configure Key

App

Step 1: Download Key Configuration App on a computer with internet

Step 3: Click the button below to write

the license to the Key Configure Key

To ensure uninterrupted access to the software, please contact your reseller (or SAi directly) to renew this license before then.

- To update the license on your USB Hardware Key: 1. Remove the USB Hardware Key from this computer.
  - Plug the USB Hardware Key into a machine with internet access.
    Log into your account on www.saidoud.com.
    Follow the instructions on the software license page to update the
- license on the USB Hardware Key.

lick the Finish button to exit the Setup Wizard

Back

Finish

Cancel

Les clients peuvent se connecter à leur compte SAi Cloud et verront la page d'information sur la licence.

Sur la droite de l'écran, cliquez sur le bouton pour télécharger keyscribe. Ouvrez le fichier exécutable téléchargé et suivez les instructions, ce qui permettra

Après avoir installé l'application, assurez-vous que la clé matérielle USB est branchée sur l'ordinateur en ligne et cliquez sur « Configurer la clé » sur la page du nuage pour mettre à jour la licence.

Une fois la licence téléchargée, débranchez la clé et reconnectez-la à l'ordinateur qui exécute Flexi. Flexi utilisera alors la licence mise à jour.

(FX)

Active Build 4510

0

How to configure Key

Step 1: Download Key Config Aco on a computer with inter

Step 2: Install the Key Config.

figure Key

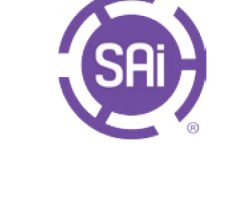

OK

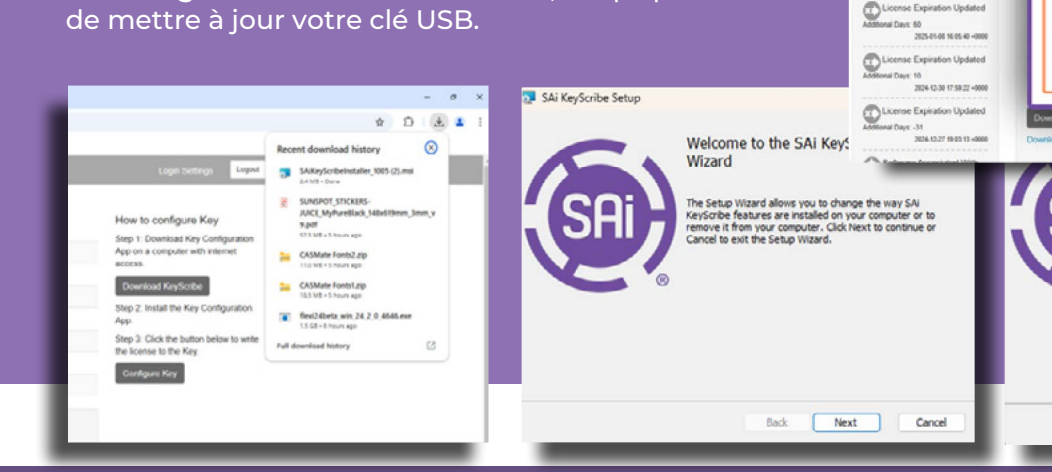

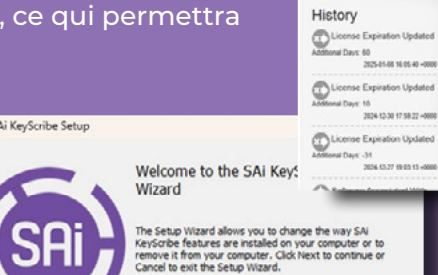